## 1. Betinget Formatering

Betinget formatering er et værktøj i Excel, der giver dig mulighed for at formatere celler dynamisk baseret på deres indhold eller værdier i andre celler.

## 1.1 Grundlæggende betinget formatering

For at anvende betinget formatering:

- 1. Vælg cellerne, du vil formatere
- 2. Gå til fanen "Startside"
- 3. Klik på "Betinget formatering" i gruppen "Typografier"

## 1.2 Typer af betinget formatering

- Fremhæv celleregler: Formaterer celler baseret på simple betingelser Eksempel: Fremhæv alle værdier over 100 med rød baggrund
- Top/bund-regler: Formaterer de højeste eller laveste værdier Eksempel: Marker de 10% bedste resultater med grøn skrift

## 1.3 Administrering af regler der er oprettet

- Gå til "Betinget formatering" > "Administrer regler"
- Her kan du redigere, slette eller ændre rækkefølgen af regler

## 2. Makroer

Makroer er en serie af kommandoer og instruktioner, der grupperes sammen som en enkelt kommando for at udføre en opgave automatisk.

#### 2.1 Aktivering af makroer

Før du kan bruge makroer, skal du aktivere fanen "Udvikler":

- 1. Gå til Filer > Indstillinger > Tilpas båndet
- 2. Markér afkrydsningsfeltet ud for "Udvikler" under "Hovedfaner"

#### 2.2 Oprettelse af en makro

- 1. Gå til fanen "Udvikler"
- 2. Klik på "Optag makro"
- 3. Giv makroen et navn og vælg, hvor den skal gemmes
- 4. Udfør de handlinger, du vil optage
- 5. Klik på "Stop optagelse"

# 2.3 Kørsel af en makro

- Gå til fanen "Udvikler" og klik på "Makroer"
- Vælg makroen og klik på "Kør"

# 2.4 Redigering af makroer med VBA

For at redigere en makro:

- 1. Gå til fanen "Udvikler"
- 2. Klik på "Visual Basic"
- 3. Find din makro i projektvinduet og dobbeltklik for at åbne koden